help2.fracttal.com/hc/pt-br/articles/25066622375309-Configuração-de-Campos

| EC         | ivos<br>quipamentos  |                 |                                                | Q Pesquisar | (x) Versão ante              | erior 🕤 🤠 🚿 🖪 🗛 ~                                                               |
|------------|----------------------|-----------------|------------------------------------------------|-------------|------------------------------|---------------------------------------------------------------------------------|
| <b>(</b>   | Equipamentos ↓       |                 |                                                |             |                              | ) 등 ☆ :<br>상 Abrir PDF                                                          |
|            | Habilitado           | Fora de serviço | Descrição                                      | Código      | Nombre de equipo             | <ul> <li>↔ Exportar</li> <li>↔ Exportação em massa</li> </ul>                   |
| 0          | Sim                  | Não             | { 001235 } Carro Ford                          | 001235      | Carro                        | ලිම Print QR                                                                    |
| 0          | Sim                  | Não             | {01AP01001 } TURBINA G1 ANDRYZ                 | 01AP01001   | TURBINA G1                   | က် Importar                                                                     |
| $\bigcirc$ | Sim                  | Não             | {01AP01002 } GOBERNADOR DE TURBINA             | 01AP01002   | GOBERNADOR DE TURBINA        | <ul> <li>Apagar os dados importados</li> <li>Configuração dos campos</li> </ul> |
| $\bigcirc$ | Sim                  | Não             | { 05 } BEBEDOURO - JOÃO LUCAS                  | 05          | BEBEDOURO - JOÃO LUCAS       | Clone de Ativos                                                                 |
| $\bigcirc$ | Sim                  | Não             | { 1213 } MAQUINA PRINCIPAL                     | 1213        | MAQUINA PRINCIPAL            | ∠ Batch Edição                                                                  |
| $\bigcirc$ | Sim                  | Não             | { 1214 } Break principal Eafit Idiomas Emerson | 1214        | Break principal Eafit Idioma | s Emerson                                                                       |
| $\bigcirc$ | Sim                  | Não             | { 123123 } Vehículo Consignaciones Bertolaza   | 123123      | Vehículo Consignaciones B    | ertolaza                                                                        |
| $\bigcirc$ | Sim                  | Não             | { 12341234 } Carretilla consignaciones         | 12341234    | Carretilla consignaciones    |                                                                                 |
| Ο          | Sim                  | Não             | { 123456 } Televisor LG                        | 123456      | Televisor                    | LG                                                                              |
| Ο          | Sim                  | Não             | { 12345987456 } prueba en formulario           | 12345987456 | prueba en formulario         |                                                                                 |
| Ο          | Sim                  | Não             | { 12345 } Filtro Brastemp                      | 12345       | Filtro                       | Brastemp                                                                        |
| Ο          | Sim                  | Não             | { 123 } ar cond                                | 123         | ar cond                      |                                                                                 |
| Ο          | Sim                  | Não             | { 1259874 } Freidora 1600 W TYL-98             | 1259874     | Freidora 1600 W              | TYL-98                                                                          |
| Ο          | Sim                  | Não             | { 1291 } GUADAÑADORA STIHL                     | 1291        | GUADAÑADORA                  | STIHL                                                                           |
| Most       | Mostrando 50 de 3101 |                 |                                                |             |                              |                                                                                 |

A configuração de campo é uma opção que permite personalizar certos parâmetros no módulo de ativos, permitindo também criar o campo de "descrição" dos ativos de acordo com a concatenação selecionada.

## Como configurar campos

Para configurar os campos, você deve entrar na lista do tipo de ativo para o qual queremos modificar os campos (podem ser Locais, Equipamentos, Ferramentas, Peças digitais ou de reposição e Suprimentos).

| Equ        | <sup>is</sup><br>ipamentos                                                                |                 |                                                    | Q Pesquisar | ⊗ Versão anterior 5               | 🚊 🚿 🖪 EA 🗸          |  |
|------------|-------------------------------------------------------------------------------------------|-----------------|----------------------------------------------------|-------------|-----------------------------------|---------------------|--|
|            | Equipamentos ∨ Equipamentos ∨ Equipamentos ∨ Equipamentos ∨ Equipamentos ∨ Equipamentos ∨ |                 |                                                    |             |                                   |                     |  |
| 🗌 Ha       | abilitado                                                                                 | Fora de serviço | Descrição                                          | Código      | Nombre de equipo                  | Fabricante          |  |
| 0          | Não                                                                                       | Não             | {0000-4 } VENTILADOR MECANICO MAQUET CRITICAL CARE | 0000-4      | VENTILADOR MECANICO               | MAQUET CRITICAL CAF |  |
| 0          | Sim                                                                                       | Sim             | { 000-2 } VENTILADOR MECANICO MAQUET CRITICAL CARE | 000-2       | VENTILADOR MECANICO               | MAQUET CRITICAL CAF |  |
| Ο          | Sim                                                                                       | Não             | { 000-3 } VENTILADOR MECANICO MAQUET CRITICAL CARE | 000-3       | VENTILADOR MECANICO               | MAQUET CRITICAL CAF |  |
| Ο          | Não                                                                                       | Não             | { 001-01 } MAQUINA DE EMPAQUE                      | 001-01      | MAQUINA DE EMPAQUE                |                     |  |
| Ο          | Sim                                                                                       | Não             | { 001-02 } MAQUINA DE EMPAQUE                      | 001-02      | MAQUINA DE EMPAQUE                |                     |  |
| $\bigcirc$ | Sim                                                                                       | Não             | { 001235 } Carro Ford                              | 001235      | Carro                             | Ford                |  |
| 0          | Sim                                                                                       | Não             | {01APO1001 } TURBINA G1 ANDRYZ                     | 01AP01001   | TURBINA G1                        | ANDRYZ              |  |
| Ο          | Sim                                                                                       | Não             | { 01APO1002 } GOBERNADOR DE TURBINA                | 01AP01002   | GOBERNADOR DE TURBINA             |                     |  |
| Ο          | Sim                                                                                       | Não             | { 05 } BEBEDOURO - JOÃO LUCAS                      | 05          | BEBEDOURO - JOÃO LUCAS            |                     |  |
| Ο          | Sim                                                                                       | Não             | { 1213 } MAQUINA PRINCIPAL                         | 1213        | MAQUINA PRINCIPAL                 |                     |  |
| Ο          | Sim                                                                                       | Não             | { 1214 } Break principal Eafit Idiomas Emerson     | 1214        | Break principal Eafit Idiomas     | Emerson             |  |
| $\bigcirc$ | Sim                                                                                       | Não             | { 123123 } Vehículo Consignaciones Bertolaza       | 123123      | Vehículo Consignaciones Bertolaza |                     |  |
| Ο          | Sim                                                                                       | Não             | { 12341234 } Carretilla consignaciones             | 12341234    | Carretilla consignaciones         |                     |  |
| Ο          | Sim                                                                                       | Não             | { 123456 } Televisor LG                            | 123456      | Televisor                         | LG                  |  |
| Mostra     | ndo 50 de 3101                                                                            |                 | ,                                                  |             |                                   | (+                  |  |
| wostia     | nuo 30 de 3101                                                                            |                 |                                                    |             |                                   |                     |  |

Em seguida, você tem que exibir o menu de opções adicionais e selecionar "Configurações de campo".

| Equipamentos Q Pesquisar.        |                      |                 |                                                |             | 🛞 Versão ant                 | erior 🕤 🤠 🝠 🖪 🖌 -                                         |
|----------------------------------|----------------------|-----------------|------------------------------------------------|-------------|------------------------------|-----------------------------------------------------------|
| 🛞 Equipamentos 🗸                 |                      |                 |                                                |             |                              | o = ≈ :                                                   |
| رجے Lista <sup>o</sup> ta Árvore |                      |                 |                                                |             |                              | 🕁 Abrir PDF                                               |
| 🗌 Hal                            | bilitado             | Fora de serviço | Descrição<br>⊿                                 | Código<br>⊣ | Nombre de equipo             | <ul> <li>Exportar</li> <li>Exportação em massa</li> </ul> |
| 0                                | Sim                  | Não             | { 001235 } Carro Ford                          | 001235      | Carro                        | စ္မော် Print QR                                           |
| 0                                | Sim                  | Não             | {01AP01001 } TURBINA G1 ANDRYZ                 | 01AP01001   | TURBINA G1                   | 1mportar                                                  |
| Ο                                | Sim                  | Não             | {01AP01002 } GOBERNADOR DE TURBINA             | 01AP01002   | GOBERNADOR DE TURBINA        | Apagar os dados importados     Sonfiguração dos campos    |
| Ο                                | Sim                  | Não             | { 05 } BEBEDOURO - JOÃO LUCAS                  | 05          | BEBEDOURO - JOÃO LUCA        | S Clone de Ativos                                         |
| Ο                                | Sim                  | Não             | { 1213 } MAQUINA PRINCIPAL                     | 1213        | MAQUINA PRINCIPAL            | Batch Edição                                              |
| Ο                                | Sim                  | Não             | { 1214 } Break principal Eafit Idiomas Emerson | 1214        | Break principal Eafit Idioma | as Emerson                                                |
| 0                                | Sim                  | Não             | { 123123 } Vehículo Consignaciones Bertolaza   | 123123      | Vehículo Consignaciones E    | Bertolaza                                                 |
| 0                                | Sim                  | Não             | { 12341234 } Carretilla consignaciones         | 12341234    | Carretilla consignaciones    |                                                           |
| 0                                | Sim                  | Não             | { 123456 } Televisor LG                        | 123456      | Televisor                    | LG                                                        |
| 0                                | Sim                  | Não             | { 12345987456 } prueba en formulario           | 12345987456 | prueba en formulario         |                                                           |
| 0                                | Sim                  | Não             | { 12345 } Filtro Brastemp                      | 12345       | Filtro                       | Brastemp                                                  |
| Ο                                | Sim                  | Não             | { 123 } ar cond                                | 123         | ar cond                      |                                                           |
| Ο                                | Sim                  | Não             | { 1259874 } Freidora 1600 W TYL-98             | 1259874     | Freidora 1600 W              | TYL-98                                                    |
| Ο                                | Sim                  | Não             | { 1291 } GUADAÑADORA STIHL                     | 1291        | GUADAÑADORA                  | STIHL                                                     |
| Mostran                          | Mostrando 50 de 3101 |                 |                                                |             |                              |                                                           |

Ao clicar em Configurações de campo, o sistema exibe uma nova venda onde você pode modificar os campos exibidos e construir o campo de descrição a partir da seleção dos campos disponíveis.

| Equ     | <sup>is</sup><br>iipamentos               |                 |                                                | ← CONFIGURAÇÃO DOS CAMPOS |                                      |
|---------|-------------------------------------------|-----------------|------------------------------------------------|---------------------------|--------------------------------------|
| 8<br>() | Equipamentos<br>Lista <sup>o</sup> tê Árv | vore            |                                                | Nome<br>Nombre de equipo  |                                      |
| П       | abilitado                                 | Fora de serviço | Descrição                                      | Código                    | Fabricante                           |
|         | Sim                                       | Não             | {001235 } Carro Ford                           | 001235                    | - Modelo<br>Especificación           |
|         | Sim                                       | Não             | {01AP01001 } TURBINA G1 ANDRYZ                 | 01AP01001                 | Número de série                      |
|         | Sim                                       | Não             | { 01APO1002 } GOBERNADOR DE TURBINA            | 01AP01002                 | Número de serial                     |
|         | Sim                                       | Não             | { 05 } BEBEDOURO - JOÃO LUCAS                  | 05                        | C Outro 1                            |
|         | Sim                                       | Não             | { 1213 } MAQUINA PRINCIPAL                     | 1213                      | C Outro 2                            |
|         | Sim                                       | Não             | { 1214 } Break principal Eafit Idiomas Emerson | 1214                      | VOLTS                                |
|         | Sim                                       | Não             | { 123123 } Vehículo Consignaciones Bertolaza   | 123123                    |                                      |
|         | Sim                                       | Não             | { 12341234 } Carretilla consignaciones         | 12341234                  | Descrição                            |
|         | Sim                                       | Não             | { 123456 } Televisor LG                        | 123456                    | Código Nombre de equipo Fabricante 🗣 |
|         | Sim                                       | Não             | { 12345987456 } prueba en formulario           | 12345987456               |                                      |
|         | Sim                                       | Não             | { 12345 } Filtro Brastemp                      | 12345                     |                                      |
|         | Sim                                       | Não             | { 123 } ar cond                                | 123                       |                                      |
|         | Sim                                       | Não             | { 1259874 } Freidora 1600 W TYL-98             | 1259874                   |                                      |
|         | Sim                                       | Não             | { 1291 } GUADAÑADORA STIHL                     | 1291                      |                                      |
| Mostra  |                                           |                 |                                                |                           |                                      |

Os campos que podem ser editados são os seguintes:

- · Nome
- · Fabricante
- · Modelo
- · Número de série
- · Outro 1
- · Outro 2

• Campo descrição: um campo concatenado com as informações que você escolha do ativo.

Finalmente, após o fim da configuração, clique no botão salvar para definir as alterações feitas.

**Nota:** Com exceção dos locais, o campo de descrição pode ser construído para o resto dos diferentes tipos de ativos registrados na plataforma.